## **Uninstall and Reinstall Citrix**

Go to chkd.org and click on Employees

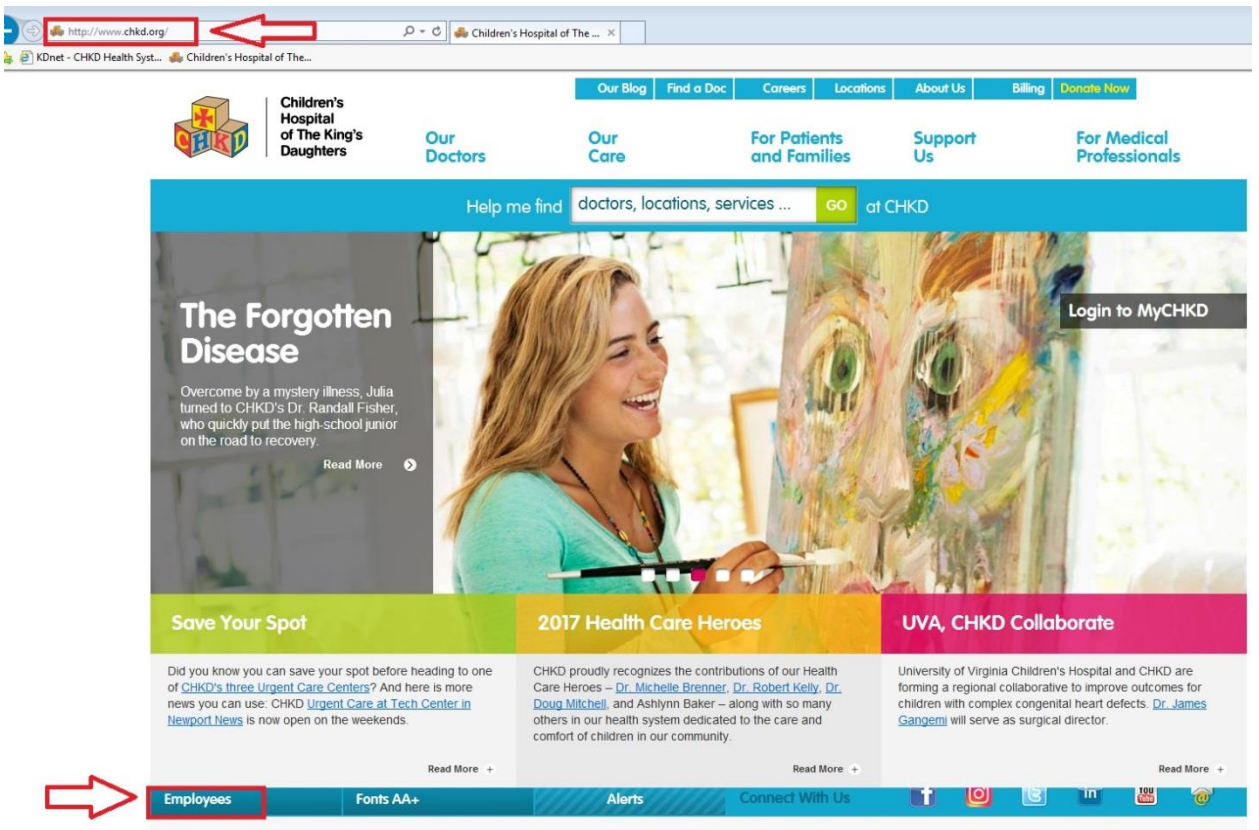

Contact Us | Web Privacy Policy |

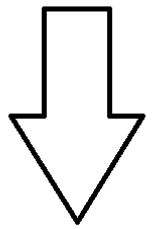

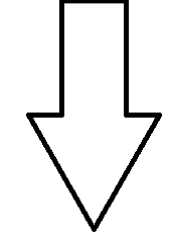

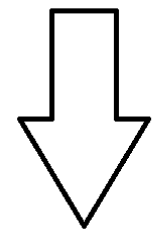

## Go down to CHKD Downloads

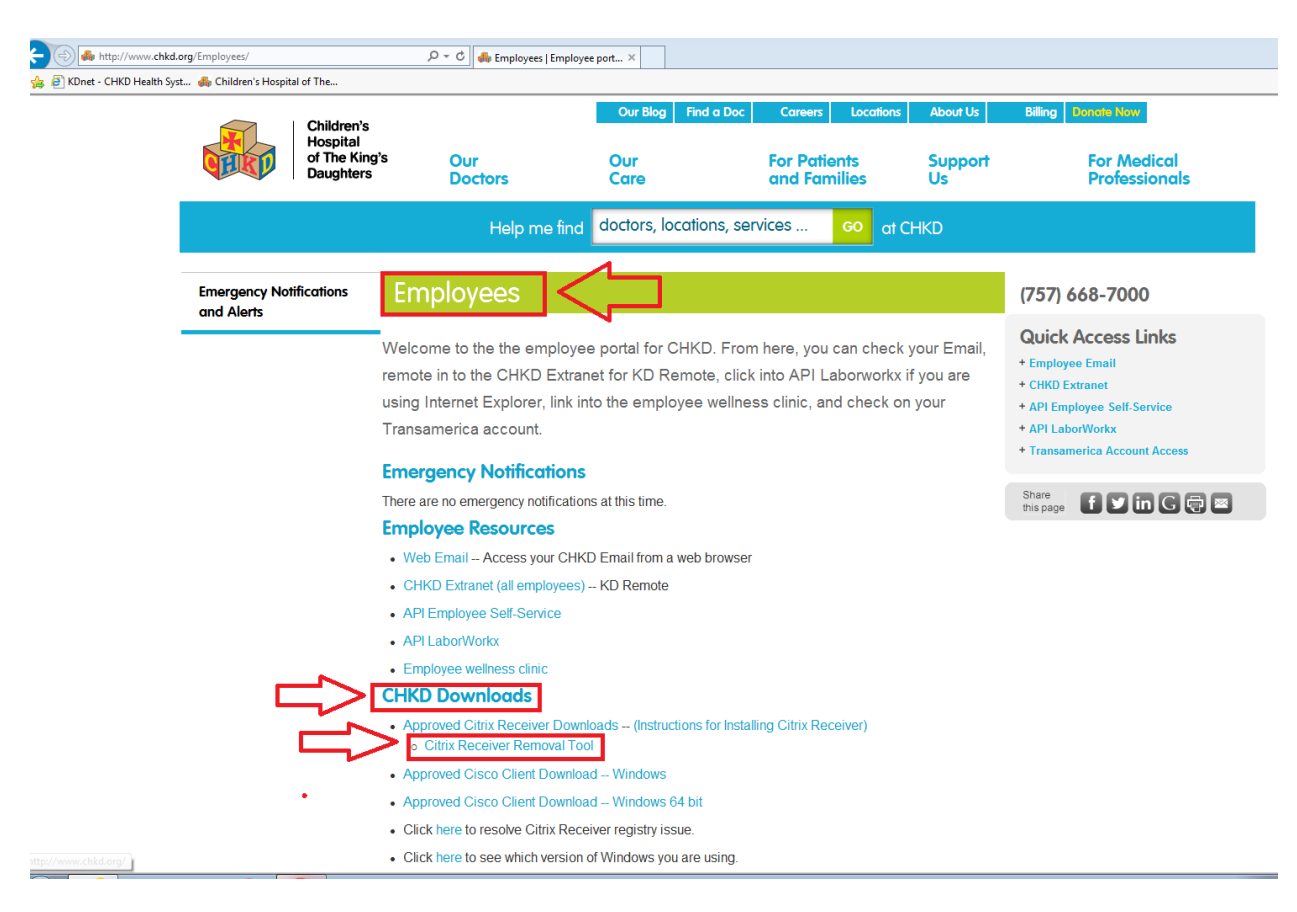

Next click on Citrix Receiver Removal Tool and Open.

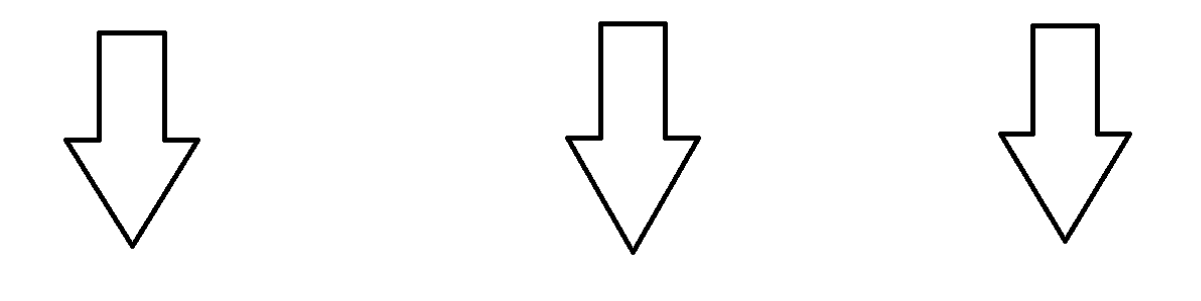

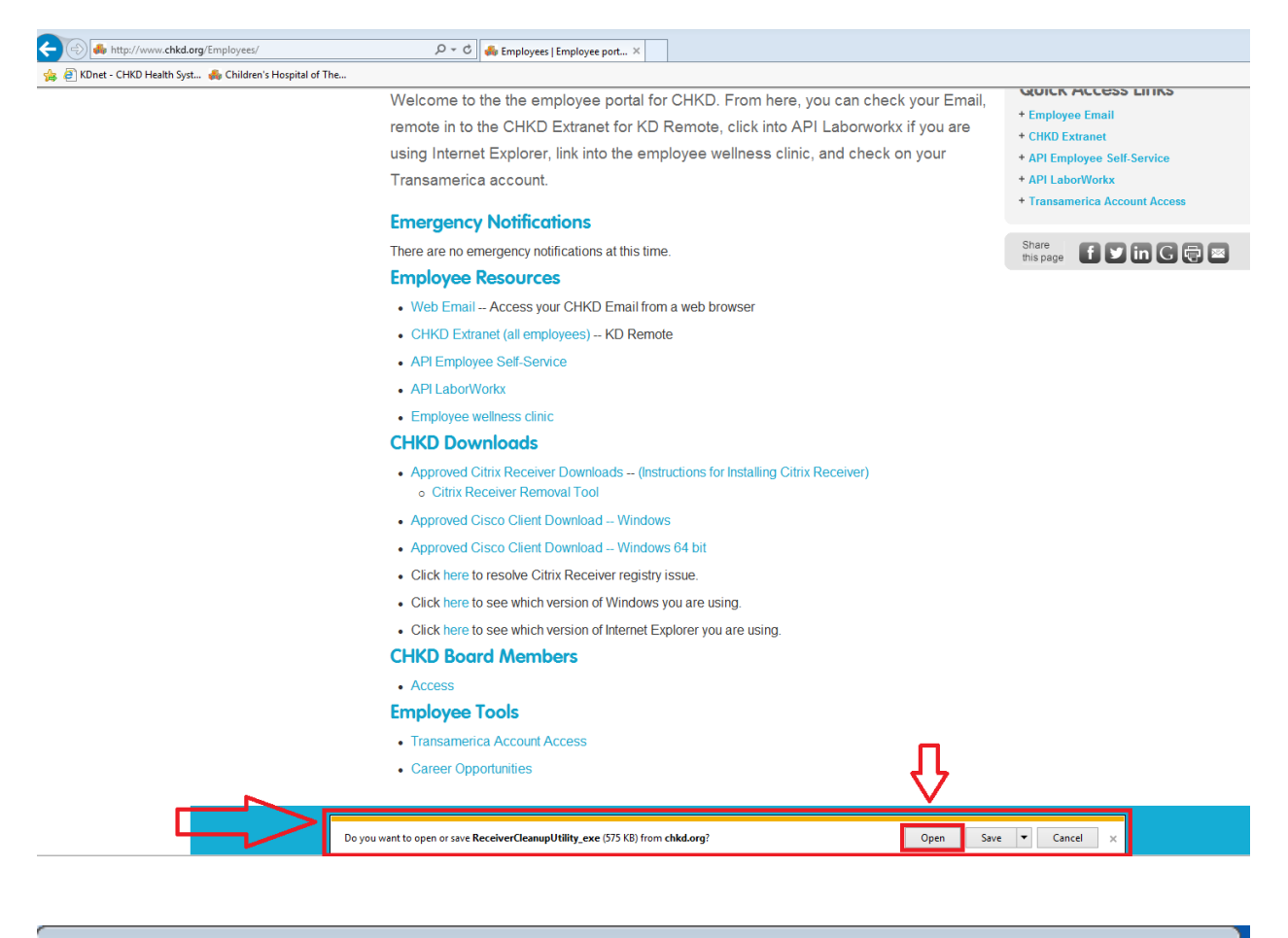

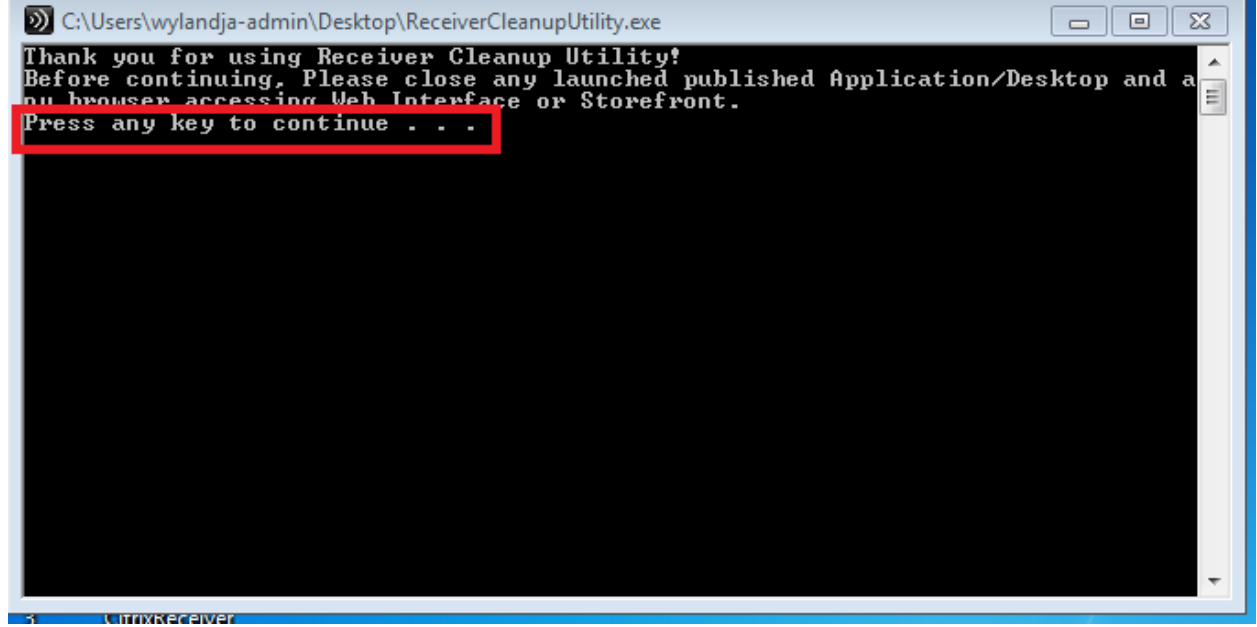

| C:\Users\wylandja-admin\Desktop\ReceiverCleanupUtility.exe                                                                                                    |                        |
|----------------------------------------------------------------------------------------------------|------------------------|
| Thank you for using Receiver Cleanup Utility!<br>Before continuing, Please close any launched published Appl<br>ny browser accessing Web Interface or Storefront.<br>Press any key to continue | .ication/Desktop and a |
| Receiver Cleanup Utility is running, please wait                                                                                                    |                        |
| Uninstalling Citrix Receiver                                                                                                    |                        |
|                                                                                                    |                        |
|                                                                                                    |                        |
|                                                                                                    |                        |
|                                                                                                    |                        |
|                                                                                                    |                        |
|                                                                                                    |                        |
|                                                                                                    | •                      |
|                                                                                                    |                        |

| C:\Users\wylandja-admin\Desktop\ReceiverCleanupUtility.exe                                                                                                    | 23  |
|----------------------------------------------------------------------------------------------------|-----|
| Thank you for using Receiver Cleanup Utility!<br>Before continuing, Please close any launched published Application/Desktop and<br>ny browser accessing Web Interface or Storefront.<br>Press any key to continue                                                       | a 📕 |
| Receiver Cleanup Utility is running, please wait                                                                                                    |     |
| Uninstalling Citrix Receiver<br>Uninstalling Msi Products<br>Terminating processes<br>Removing services<br>Deleting files<br>Removing Registry entries                                                                                                    |     |
| Receiver Cleanup Utility has finished uninstalling and removing Citrix Receiver<br>components. The Diagnostic Logs are stored under ReceiverLogs/folder. In order<br>to improve the Citrix Receiver experience would you like to send this data to C<br>trix (y/n)? : N | 1   |
|                                                                                                    | -   |

After running Citrix Receiver Removal Tool, Reboot your PC (this is a very important step).

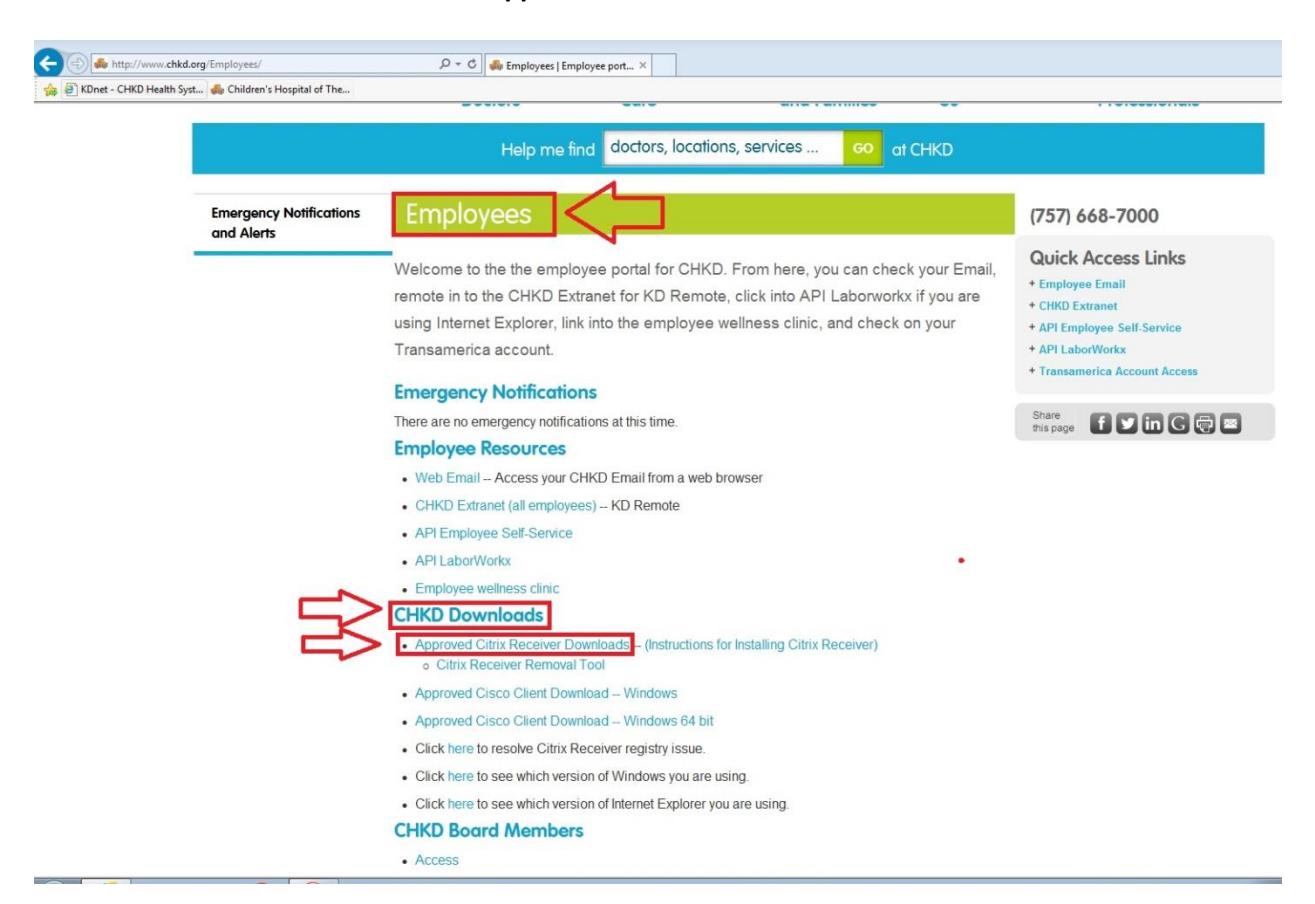

## Go back to CHKD Downloads and run Approved Citrix Receiver Downloads

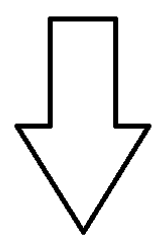

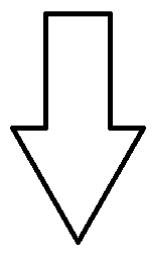

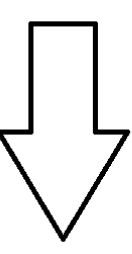

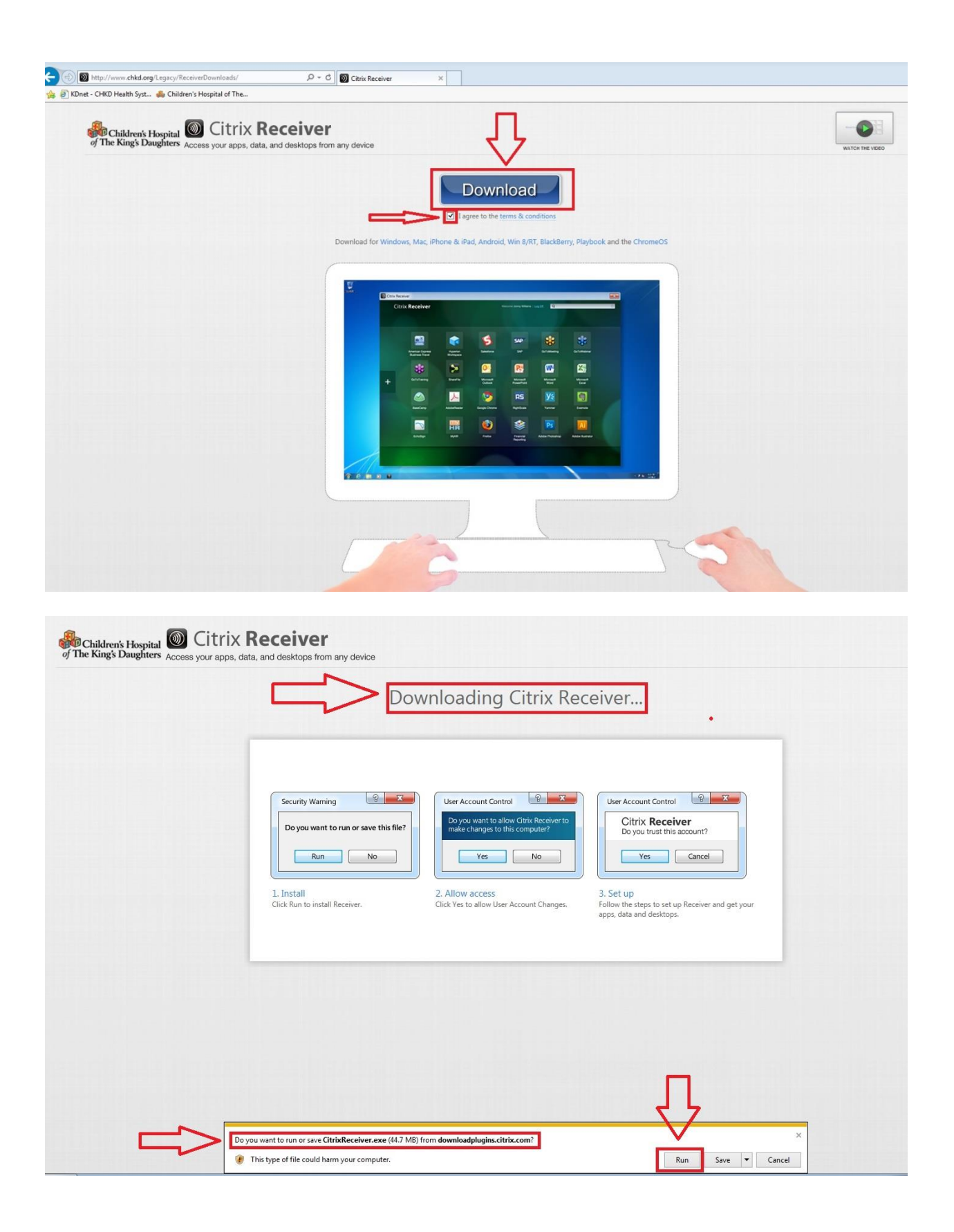

| <complex-block><complex-block><complex-block></complex-block></complex-block></complex-block>                                                                                                    | <image/> <image/> <complex-block></complex-block>                                                                                                    |                                                                                                    |
|----------------------------------------------------------------------------------------------------|----------------------------------------------------------------------------------------------------|----------------------------------------------------------------------------------------------------|
| <complex-block><complex-block><section-header></section-header></complex-block></complex-block>                                                                                                    | <image/>                                                                                                    | Christ Receiver                                                                                                    |
| <image/> <image/> <section-header><image/><image/></section-header>                                                                                                    | <image/> <image/> <section-header><complex-block><image/></complex-block></section-header>                                                                                                    | E Nuret - Crito Health Syst 🐻 Children's Hospital of The                                                                        |
| <section-header><image/><image/><complex-block></complex-block></section-header>                                                                                                    | <section-header><image/><complex-block><complex-block></complex-block></complex-block></section-header>                                                                                                    | Children's Hospital Citrix Receiver<br>of The King's Daughters Access your apps, data, and desktops from any device             |
| <image/>                                                                                                    | <image/>                                                                                                    | Downloading Citrix Receiver                                                                                                    |
| <image/> <complex-block><complex-block></complex-block></complex-block>                                                                                                    | <image/> <image/>                                                                                                    | Downloading Citrix Receiver                                                                                                    |
| <image/>                                                                                                    | <image/>                                                                                                    | Citrix Receiver                                                                                                    |
| <image/>                                                                                                    | <image/>                                                                                                    | Installing Receiver (6)                                                                                                    |
| <image/>                                                                                                    | <image/>                                                                                                    | Security Warning                                                                                                    |
| <image/>                                                                                                    | <image/>                                                                                                    | Po you want to run ei                                                                                                    |
| <image/>                                                                                                    | <image/>                                                                                                    |                                                                                                    |
| <image/>                                                                                                    | <image/>                                                                                                    |                                                                                                    |
| <image/> <section-header><section-header><section-header><section-header><image/></section-header></section-header></section-header></section-header>                                                                                                    | <image/> <section-header><section-header><section-header><section-header></section-header></section-header></section-header></section-header>                                                                                                    | Click Run to install Receive                                                                                                    |
| <image/> <section-header><section-header></section-header></section-header>                                                                                                    | <image/> <section-header><section-header><section-header></section-header></section-header></section-header>                                                                                                    |                                                                                                    |
| <image/> <section-header><section-header><section-header><complex-block></complex-block></section-header></section-header></section-header>                                                                                                    | <image/> <section-header><section-header><section-header></section-header></section-header></section-header>                                                                                                    |                                                                                                    |
| <image/> <section-header><section-header><section-header><complex-block><section-header></section-header></complex-block></section-header></section-header></section-header>                                                                                                    | <image/> <section-header><section-header><section-header><complex-block></complex-block></section-header></section-header></section-header>                                                                                                    |                                                                                                    |
| <image/> <section-header><section-header><section-header><complex-block></complex-block></section-header></section-header></section-header>                                                                                                    | <image/> <section-header><section-header></section-header></section-header>                                                                                                    |                                                                                                    |
| <image/> <image/> <image/> <complex-block><complex-block><image/></complex-block></complex-block>                                                                                                    | <section-header><section-header><section-header><section-header></section-header></section-header></section-header></section-header>                                                                                                    |                                                                                                    |
| <image/>                                                                                                    | <image/> <section-header><section-header><section-header></section-header></section-header></section-header>                                                                                                    |                                                                                                    |
| <text><section-header></section-header></text>                                                                                                    | <image/>                                                                                                    |                                                                                                    |
| The King's Daughters Access your apps, data, and desktops from any device<br>Downloading Citrix Receiver                                                                                                    | Re King's Daughters Access your apps, data, and desktops from any device<br>Downloading Citrix Receiver                                                                                                    | Children's Hospital O Citrix Receiver                                                                                           |
| Scurity Warning         Scurity Warning         O you want to run         Instail         Cirk Run to install Reen                                                                                                    | Security Warring         Doyu want to rung         Install         Citch Rento install Receiver    Citch on Finish:                                                                                                    | The King's Daughters Access your apps, data, and desktops from any device                                                       |
| Security Warning<br>Security Warning<br>Security Warning<br>Doyuwant to runo<br>Receiver<br>Install<br>Cick Run to install Receiver<br>Citek on Finish.                                                                                                    | Security Warning                                                                                                    | Downloading Citrix Pacoiver                                                                                                    |
| Security Warning<br>Security Warning<br>Do you want to runo<br>Run<br>1. Install<br>Click Run to install Recer<br>Click Run to install Recer<br>Click Run to | Security Warning<br>Do you want to run p<br>Run<br>1. Install<br>Cick Run to install Receiver<br>Citk Account Otherwise, cick Add Account. Otherwise, cick<br>Finish, and you can set up an account later.<br>Citck on Finish.                                                                                                    | Downloading Citrix Receiver                                                                                                    |
| Security Warning<br>Doyou want to runo<br>Runo<br>1. Install<br>Click Run to install Receiver<br>Click Con to install Receiver<br>Click On Finish.<br>Click On Finish.                                                                                                    | © Critic Receiver  Critic Receiver  Cri |                                                                                                    |
| security Warning         Do you want to runo         Run         1. Install         Click Run to install Recer         Click Run to install Recer                                                                                                    | Security Warning<br>Do you want to runo<br>Run<br>1. Install<br>Click Run to install Receiver<br>Click on Finish.<br>Click on Finish.<br>Click on Finish.<br>Click on Finish.<br>Click on Finish.<br>Click on Finish.<br>Click on Finish.<br>Click on Finish.<br>Click on Finish.<br>Click on Finish.<br>Click on Finish.<br>Click on Finish.<br>Click on Finish.                                                                                                    | Citrix Receiver                                                                                                    |
| Security Waming Do you want to runo Run I. Install Click Run to install Receive                                                                                                    | Security Warning U poyou want to run p Run L. Install Click Run to install Receive                                                                                                    | сітяјх                                                                                                    |
| Do you want to runo         Run         1. Install         Click Run to install Received         Click Run to install Received         May use to part account later.         Click Run to install Received         Add Account                                                                                                    | Do you want to run o<br>Run<br>1. Install<br>Click Run to install Receiver<br>Click on Finish.<br>Click on Finish.                                                                                                    | Security Warning Receiver                                                                                                    |
| Installation successful         1. Install         Click Run to install Received         Click on Finish.             Add Account             Add Account                                                                                                    | Run         1. Install         Click Run to install Receiver         Click Run to install Receiver                                                                                                    | Do you want to run or<br>s account?                                                                                             |
| Install         Click Run to install Received         Click Run to install Received         Add Account         Finish                                                                                                    | 1. Install         Click Run to install Receive         Click Run to install Receive                                                                                                    | Run I Installation successful                                                                                                   |
| Click Run to install Receive<br>Click on Finish.                                                                                                    | L. Install<br>Click Run to install Receive<br>Click on Finish.                                                                                                    | If you received instructions to set up Citrix Receiver with your email or a server address, click Add Account. Otherwise, click |
| Add Account Finish                                                                                                    |                                                                                                    | 1. Install     Finish, and you can set up an account later.       Click Run to install Receive     Click on Finish.             |
| Add Account Finish                                                                                                    |                                                                                                    |                                                                                                    |
| Add Account                                                                                                    |                                                                                                    |                                                                                                    |
|                                                                                                    | Add Account Finish                                                                                                    | Add Account                                                                                                    |
|                                                                                                    |                                                                                                    |                                                                                                    |

**Reboot PC** again and go to CHKD Extranet.

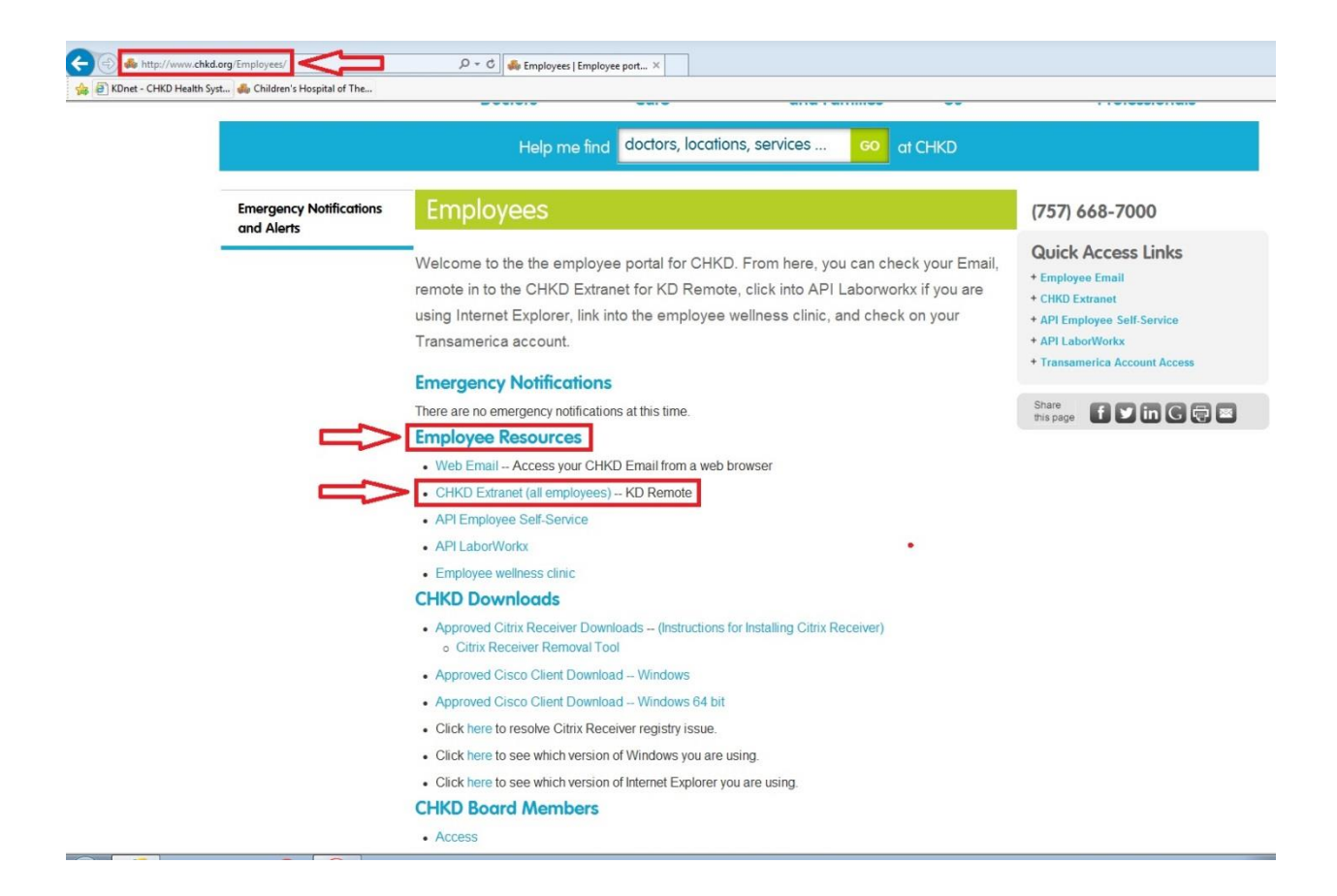

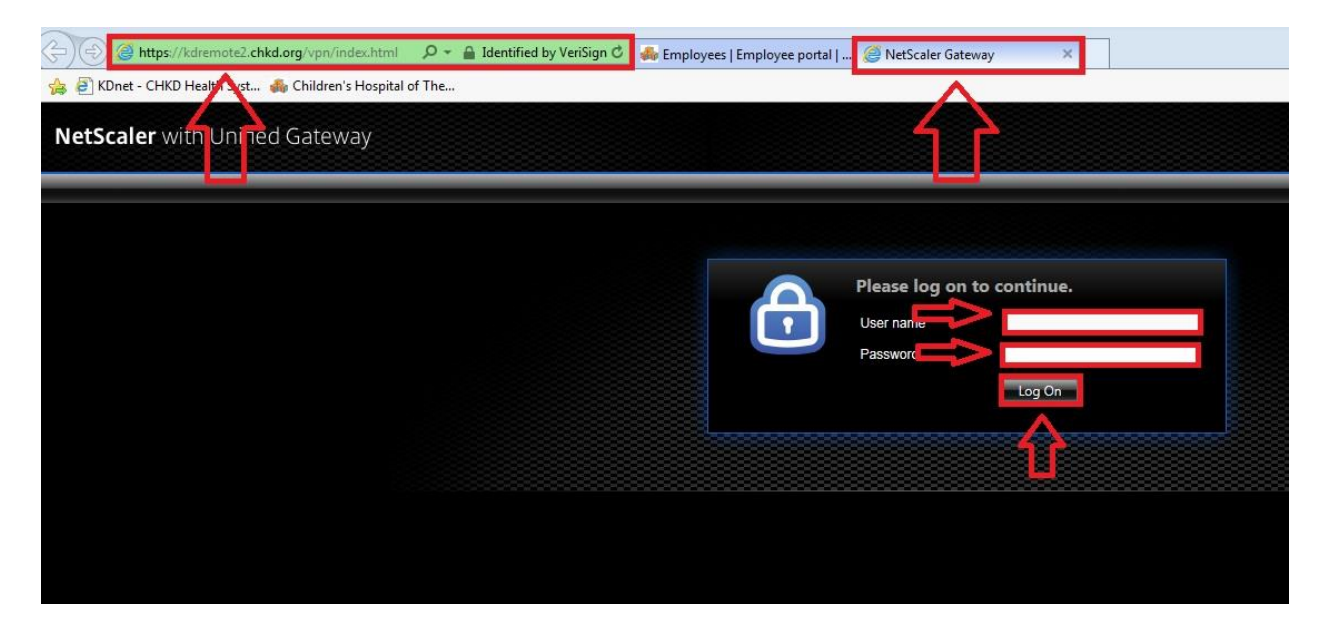

Login

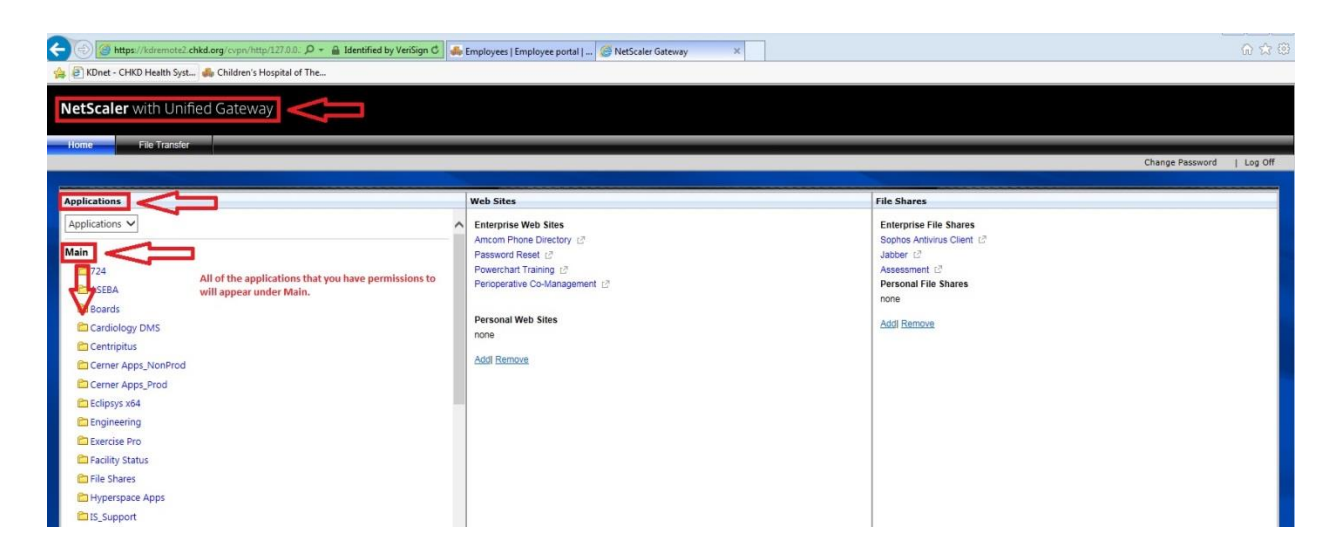

You will see all your apps that you have permissions to under Applications\Main.